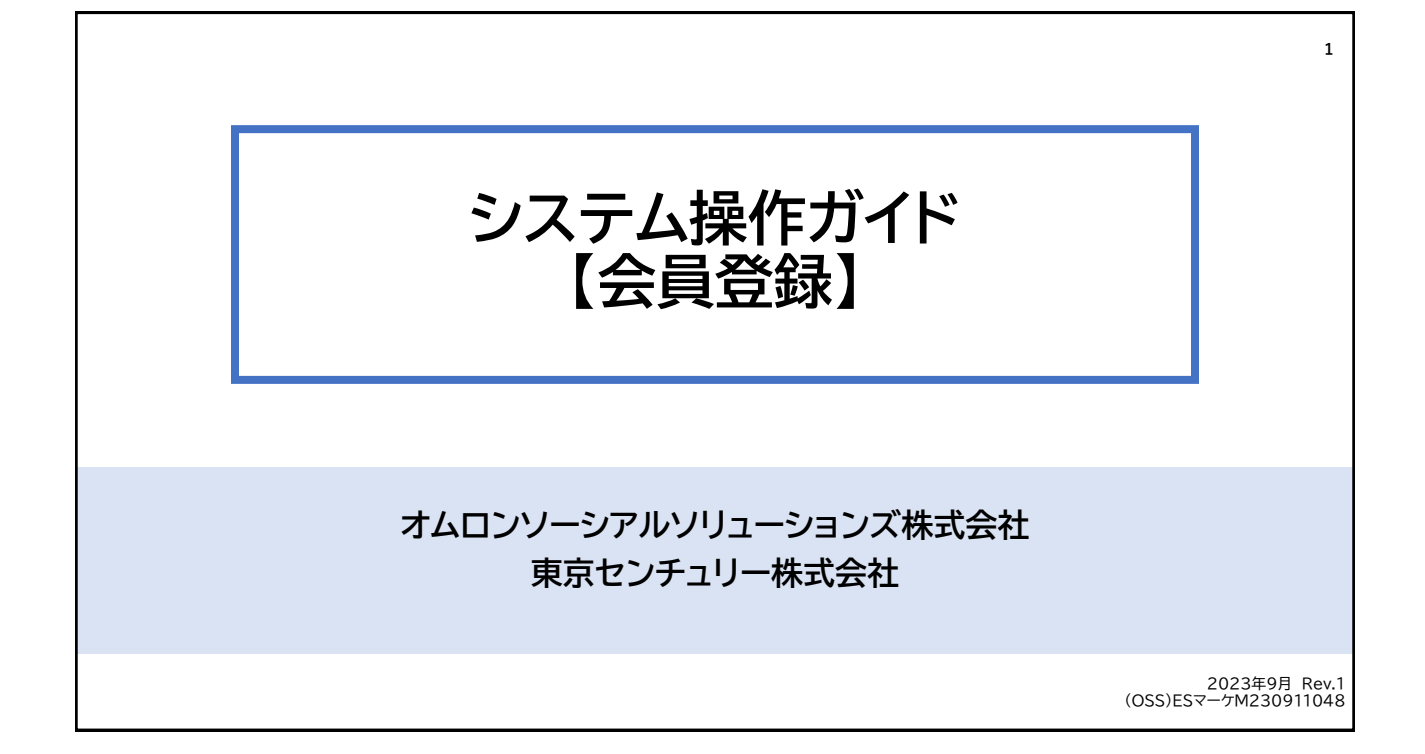

| 会員登録                                         | 2                                                                                                    |
|----------------------------------------------|----------------------------------------------------------------------------------------------------|
| 「会員登録」をクリックしてください。                           |                                                                                                    |
|                                              |                                                                                                    |
|                                              | ゲーム ● ログ- マシ ● 会員登録                                                                                                    |
| 商品一覧 お見積 機種の選び方 お申込時に必要な資料                   |                                                                                                    |
| パワーコンディショナ定額貸出サービス<br>POUER<br>パワーコンティニュー    | 遠隔監視サービスをオプション追加いたしました<br><b>エコめがね</b><br>「<br>「<br>「<br>」<br>「<br>」<br>」<br>」<br>「<br>」<br>」<br>」<br>」<br>」<br>」<br>」<br>」<br>」<br>」<br>」<br>」<br>」 |
| 下記条件が必須になりますので、ご確認の上申し込みをお願い致します。<br>サービスは巻き | 申込までの流れ                                                                                                    |
|                                              | STEP1 会員登録                                                                                                    |

| 会員登録               |                       |                              |                   |  |
|--------------------|-----------------------|------------------------------|-------------------|--|
| STEP1 各種同意         |                       |                              |                   |  |
|                    |                       |                              |                   |  |
|                    |                       |                              |                   |  |
|                    |                       |                              |                   |  |
|                    | 新:                    | 規会員登録                        |                   |  |
| STEP 1<br>各種同意確認   | STEP 2<br>お客様情報の入力    | STEP 3<br>入力内容の確認            | STEP 4<br>登録申込み完了 |  |
| ▲ 「STEP4登録申込み完了」後、 | 送信されるメールのURLをクリックして、2 | 本人確認を行った後に、会員登録が完了し;<br>まして、 | <u>,</u><br>इ     |  |
|                    |                       |                              |                   |  |
|                    |                       |                              |                   |  |

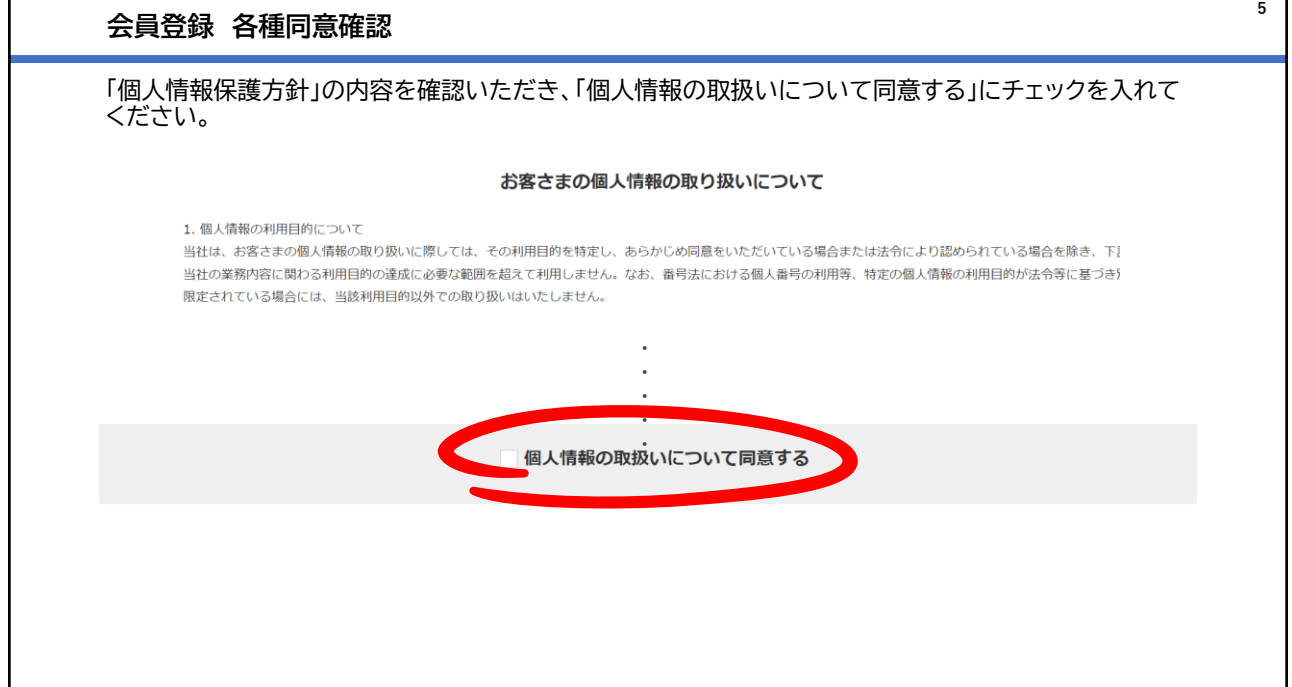

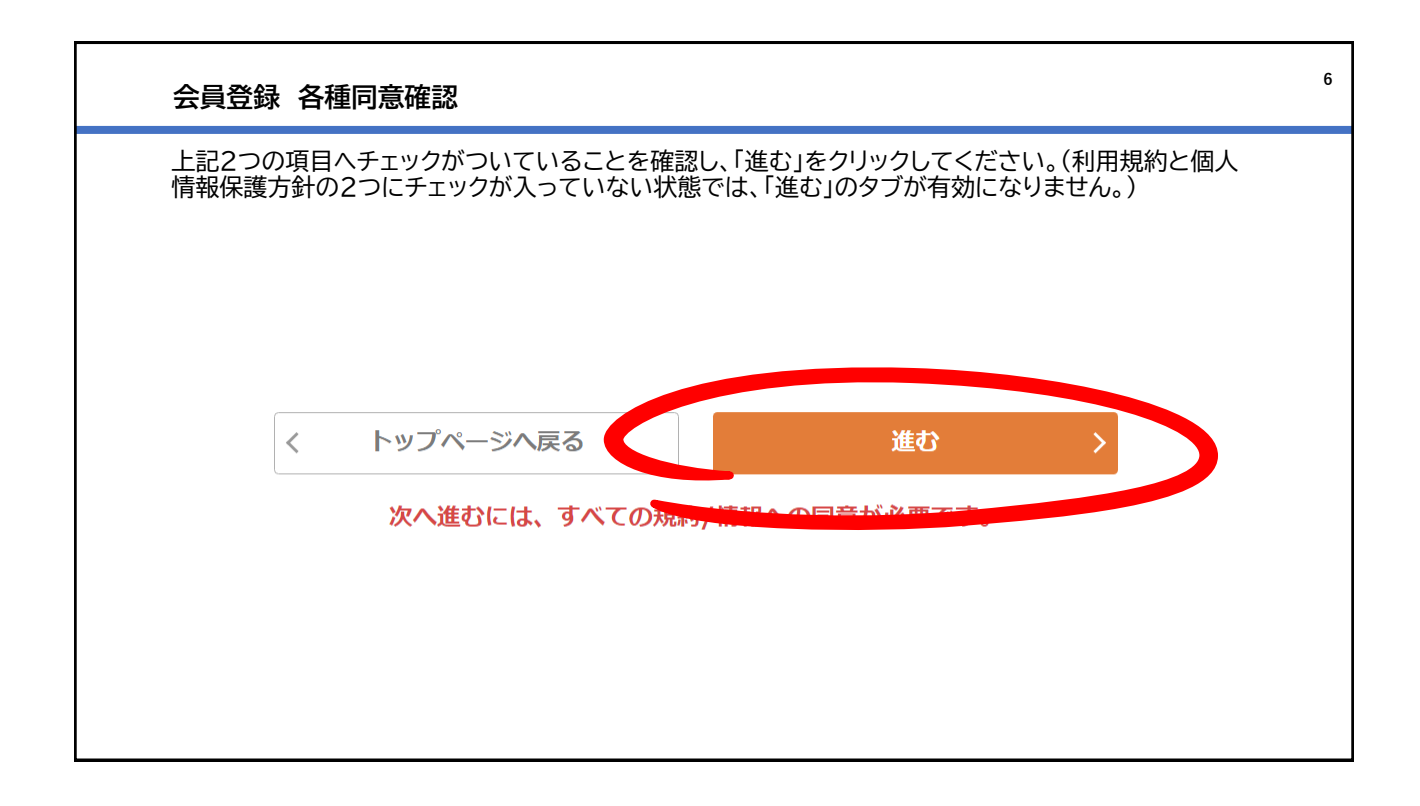

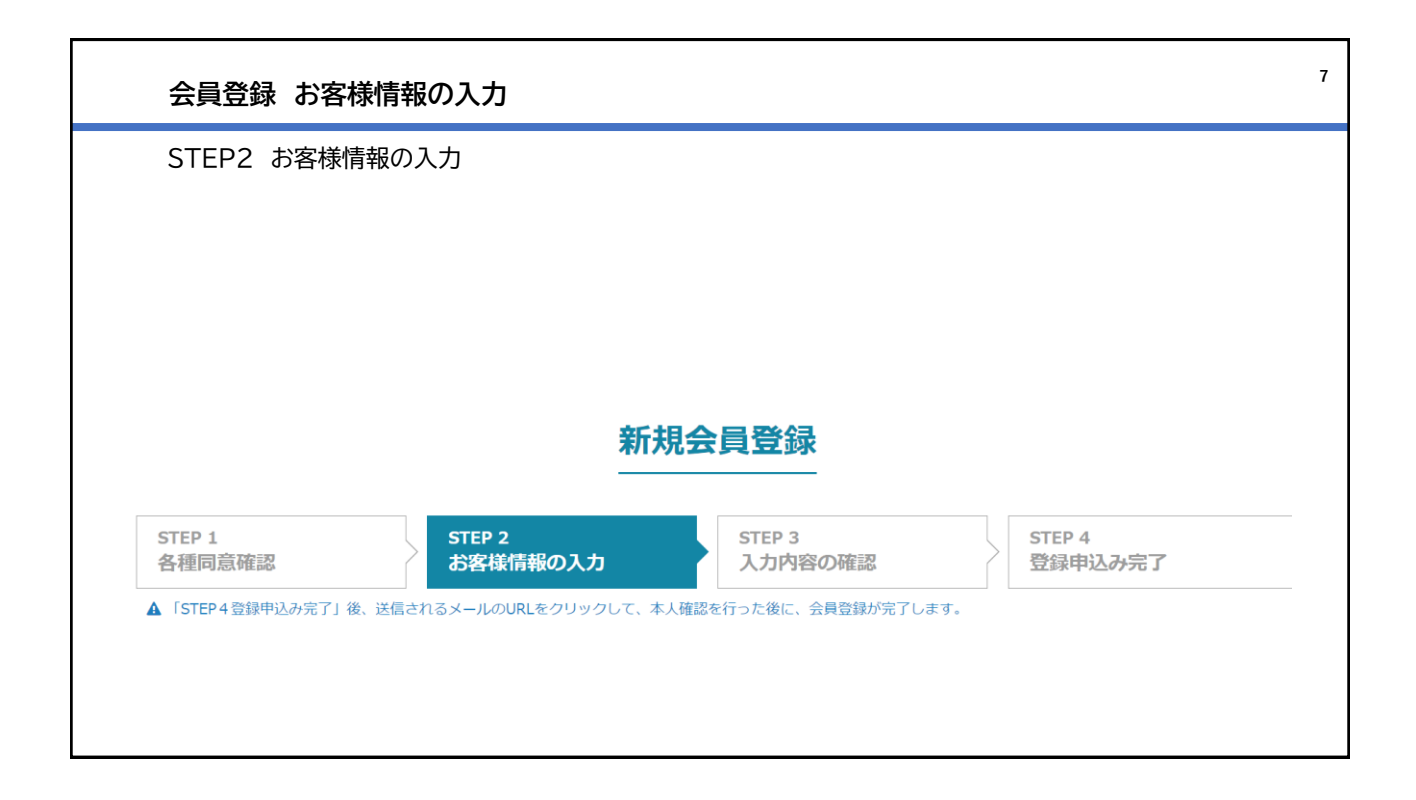

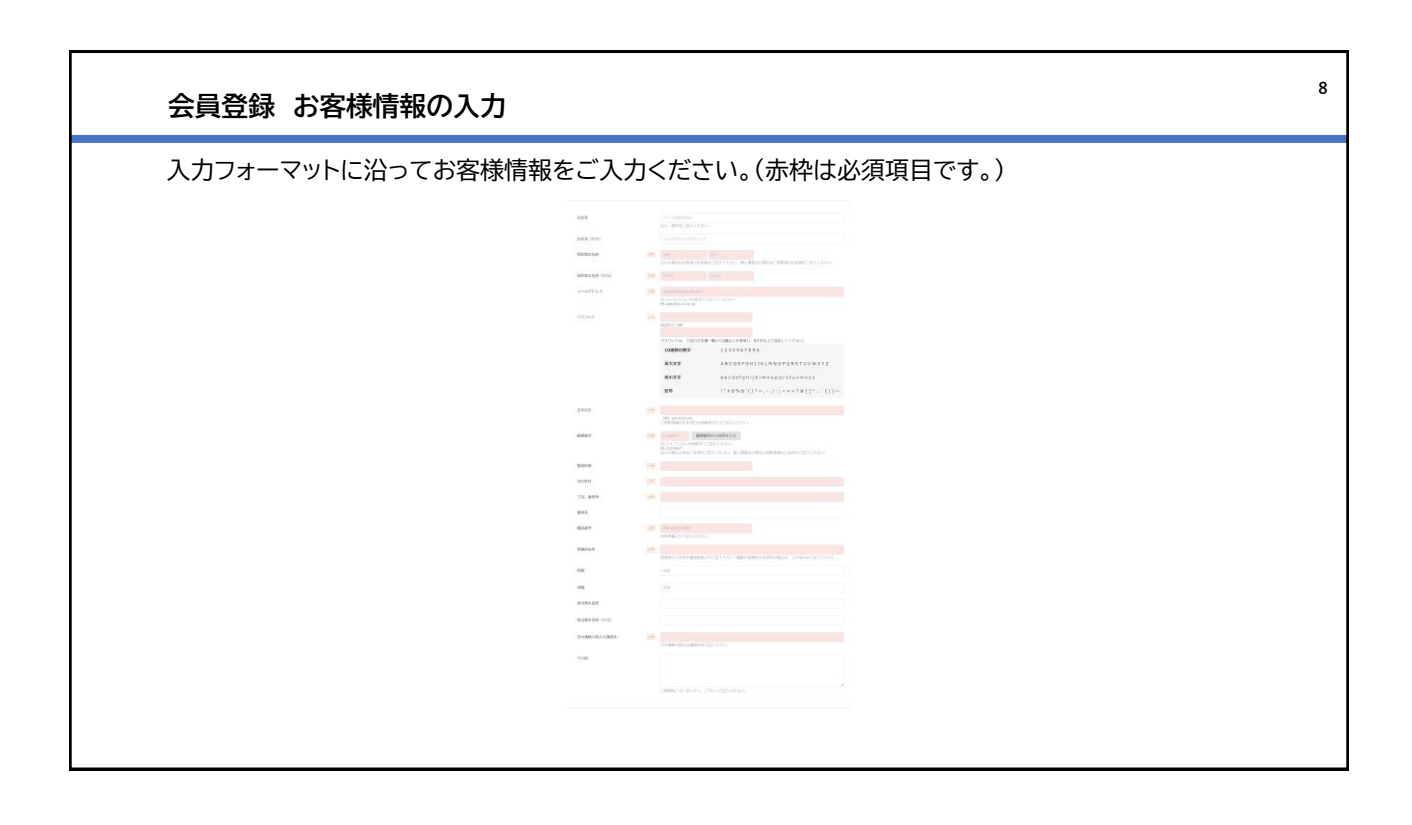

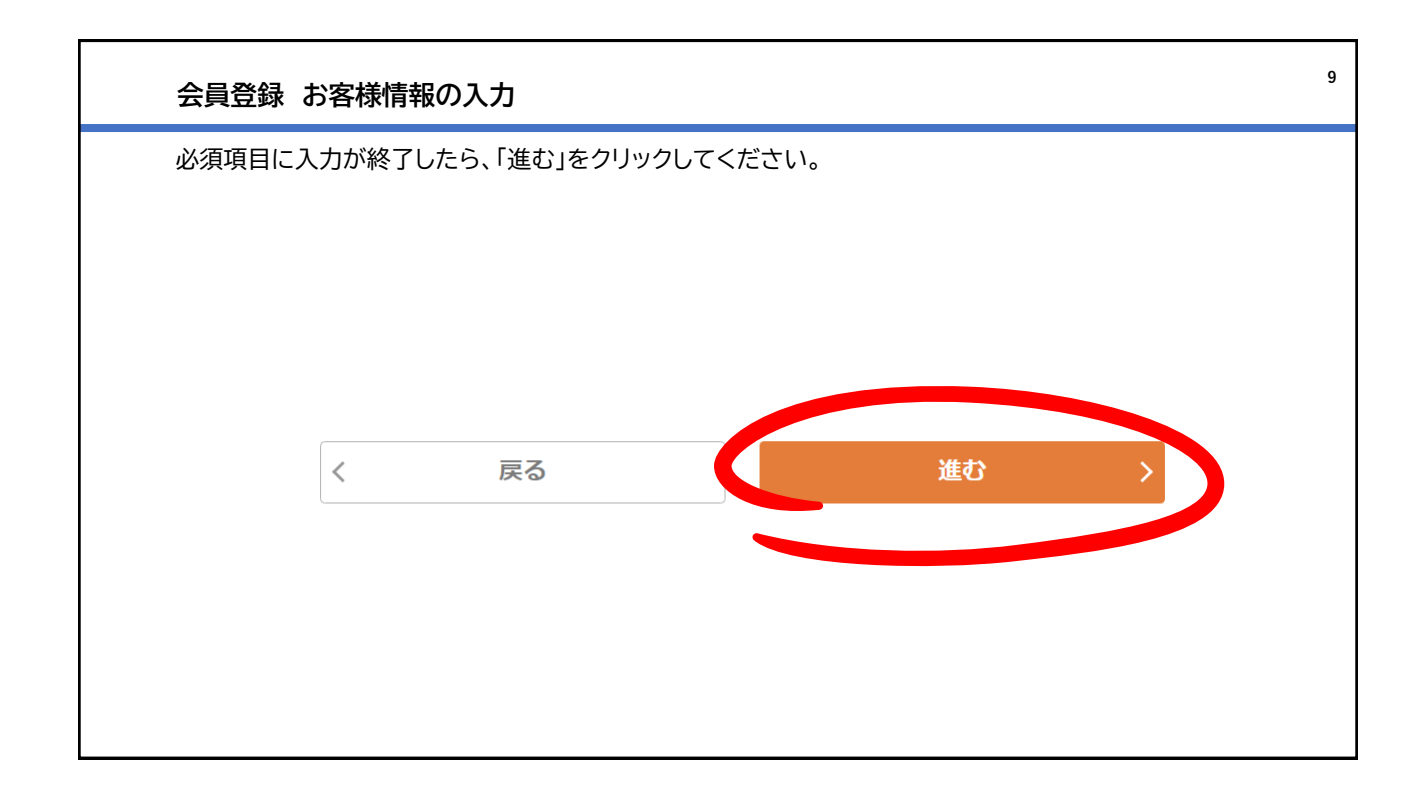

| STEP3 入力内容 | 客の確認   |        |        |
|------------|--------|--------|--------|
|            |        |        |        |
|            |        |        |        |
|            | 安厅土    |        |        |
|            | *// 7/ |        |        |
|            | STEP 2 | STEP 3 | STEP 4 |

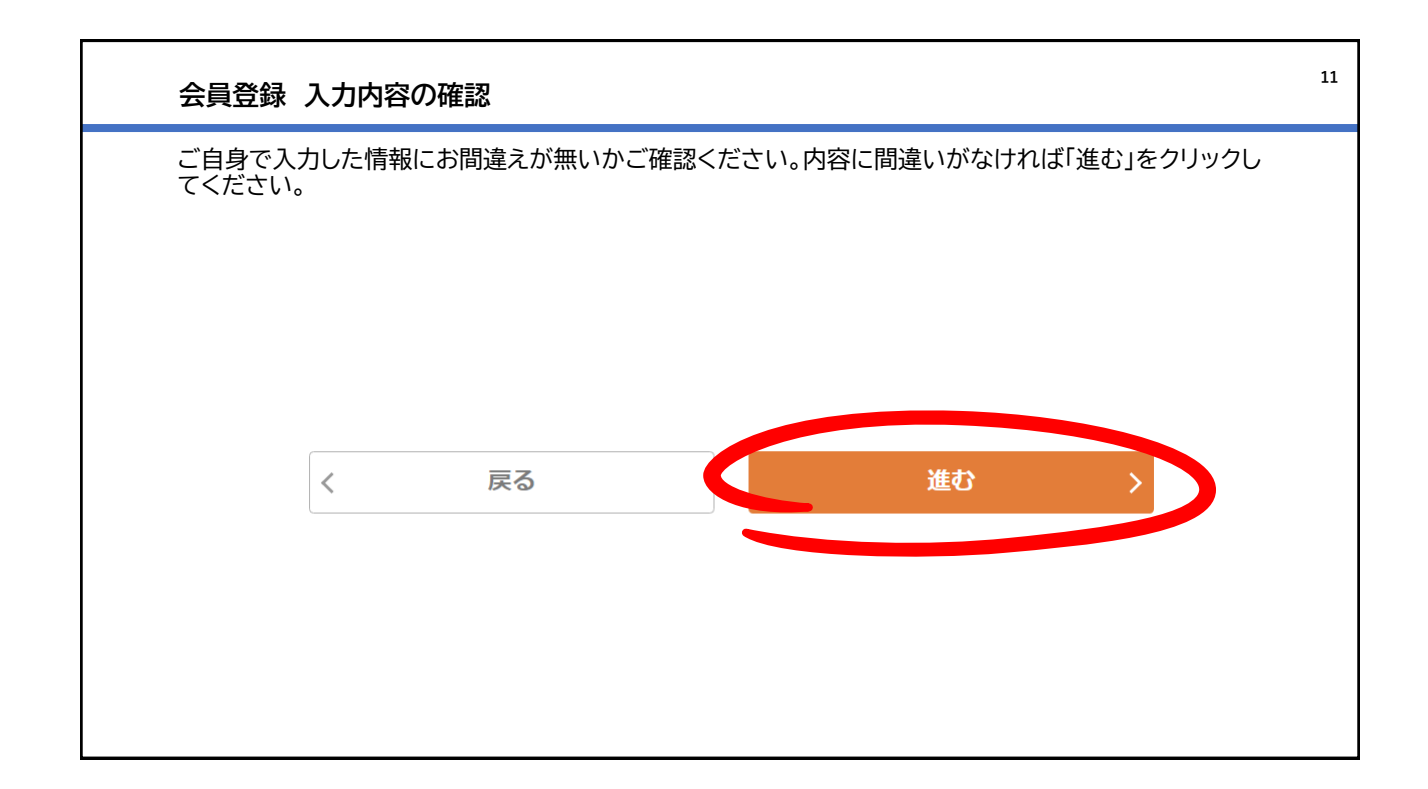

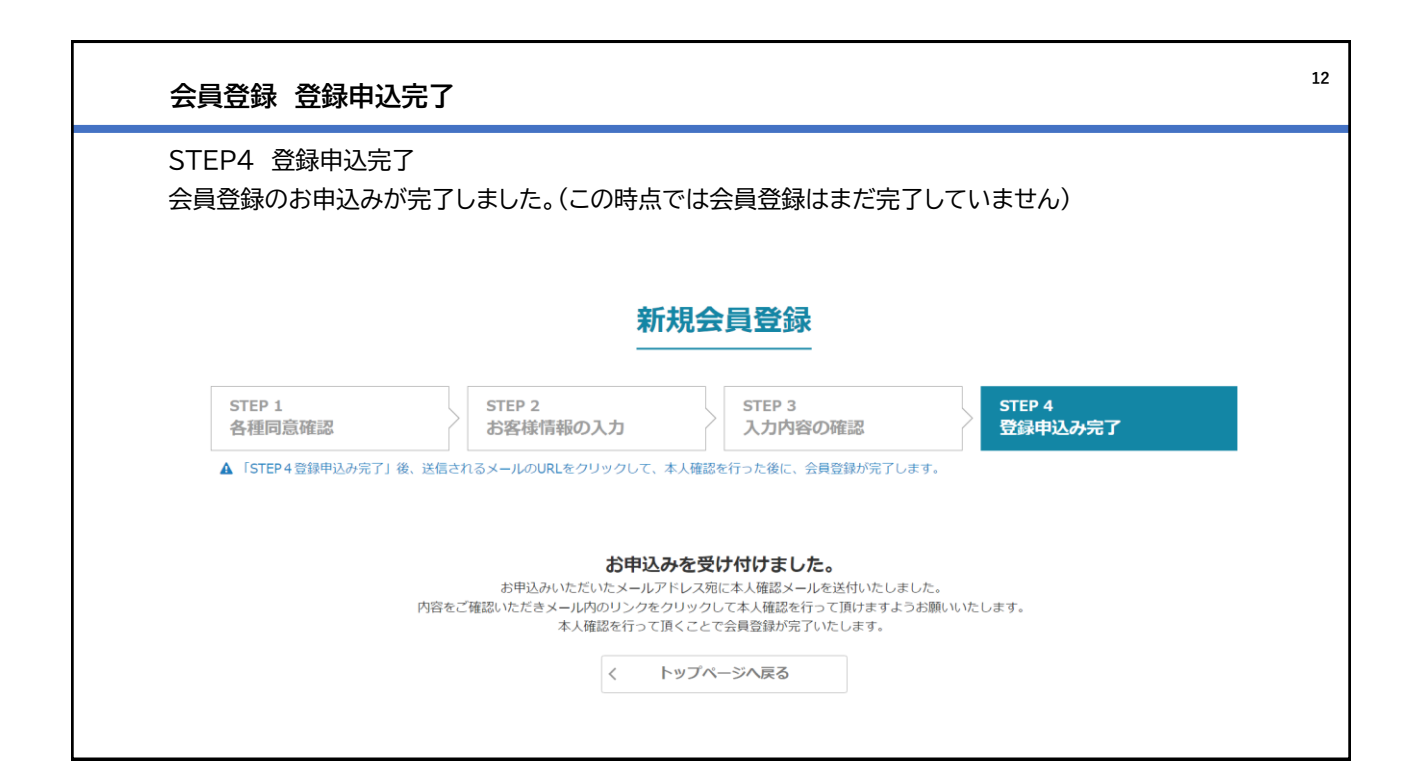

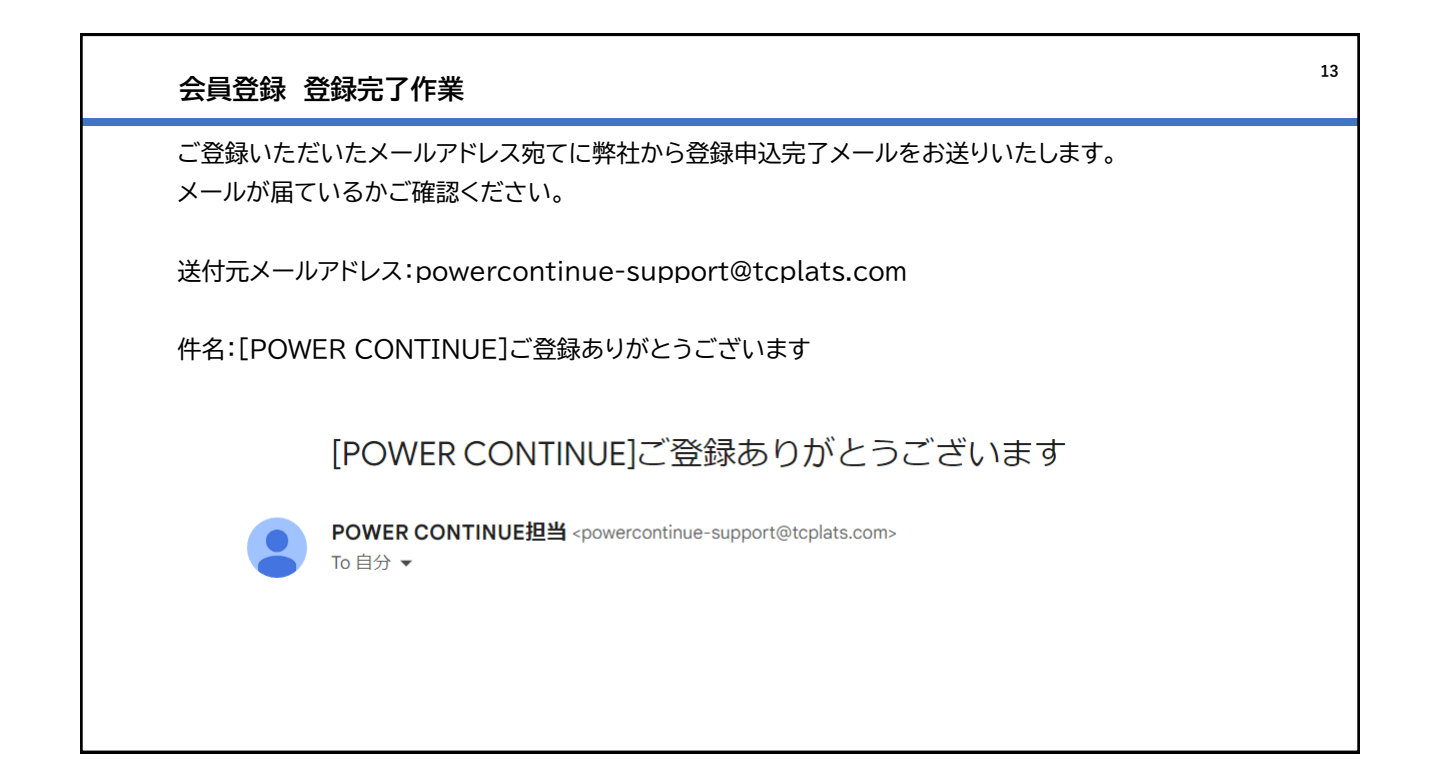

| 会員登録 | 录 登録完了作業                                                                                                    | 14 |
|------|----------------------------------------------------------------------------------------------------|----|
| メールを | 開封いただき、添付されているURLから弊社ウェブページへアクセスください。                                                                                                    |    |
|      | [POWER CONTINUE]にて、会員登録をしていただき、ありがとうございます。<br>下記UBLにつないただ                                                                                                    |    |
|      | https://powercontinue.tcplats.com/entries/activate/c04cf3e01ca625e2a19916d01f32b7ac2ed7a3d0add908794aa78aa53ff83fe                                                                                                    |    |
|      | 発程学で後は、ご登録いただいたメールアドレスがユーザDとなります。<br>お客様ご自身で成正されたハスナードところに、ロウイブ時にこ入りくたさい。                                                                                                    |    |
|      | ご登録内容の確認・変更はマイページからお手続きをお願いいたします。                                                                                                    |    |
|      | マログインURL<br>https://powercontinue.tcplats.com                                                                                                    |    |
|      | ご不明な点などございましたら、下記お問い合わせ窓口までご連絡ください。<br>今後ともよろしくお願いいたします。                                                                                                    |    |
|      | (お問い合わせ窓口)<br>窓口業務はビーブラッツ株式会社へ委託をしております。<br>電話番号:03-6811-6816<br>受付時間:平日 10:00~12:00/13:00~17:30<br>(月曜日~金曜日、ただし、祝祭日および東京センチュリーが定める休日を除く)<br>Webからのお問い合わせはた記URLからお問い合わせください。<br>【URL】 https://powercontinue.tcplats.com/inguiries |    |

| 会員登録              | 登録完了             | 作業                  |                                                               |                         | 15            |
|-------------------|------------------|---------------------|---------------------------------------------------------------|-------------------------|---------------|
| ログインがで<br>「ログイン」を | *きたタイキ<br>*クリックし | ミングで、会員登<br>ってください。 | 登録が完了します。                                                     |                         |               |
|                   | JER<br>IVE       |                     |                                                               | よつして、クメ<br>ホーム ▲ログイン @会 | 、PCAu。<br>員登録 |
| 商品一覧              | お見積              | 機種の選び方              | お申込時に必要な資料                                                    |                         |               |
| TOP > 会員登         | 録完了              |                     |                                                               |                         |               |
|                   |                  | く トップ               | 会員登録が完了しました<br>ご登録ありがとうございました。<br>会員登録が完了メールをご確認くださ<br>ページへ戻る | :•<br>い。<br>ログイン >      |               |

| ログイン           |                                           | 16 |
|----------------|-------------------------------------------|----|
| ログイン画面へ移<br>い。 | 行したら、ご登録いただいたID(メールアドレス)とパスワードを使用しログインくださ |    |
|                | ログイン                                      |    |
|                |                                           |    |
|                | <u>ログイン &gt;</u>                          |    |
|                | <u>パスワードをお忘れの方</u><br>新規ユーザ登録の方           |    |
|                |                                           |    |

| ログイン                                      | 17                                          |
|-------------------------------------------|---------------------------------------------|
| 「ようこそ、〇〇さん。」という表示があれば、ログイン完了で             | ইব,                                         |
| アCONTINUE<br>商品一覧 お見積 機種の選び方 お申込時に必要な資料   | ようこそ、御室太郎さん<br>スーム お問い合わせ マイペーン カート ● ログアウト |
| パワーコンディショナ定額貸出サービス<br>POUER<br>パワーコンティニュー |                                             |

| ログイン | V         |            |        |                    |                    | 18 |
|------|-----------|------------|--------|--------------------|--------------------|----|
| トップペ | ージ以下よ     | ・りログ・      | イン可能です | ō                  |                    |    |
|      | RCONTIN   | IER<br>IUE |        |                    | ホー ( ログイン ) う 会員登録 |    |
|      | 商品一覧      | お見積        | 機種の選び方 | お申込時に必要な資料         |                    |    |
|      | TOP > ログイ | 2          |        |                    |                    |    |
|      |           |            |        |                    |                    |    |
|      |           |            |        | ログイン               |                    |    |
|      |           |            |        |                    |                    |    |
|      |           |            |        | ログインID             |                    |    |
|      |           |            |        | パスワード              |                    |    |
|      |           |            |        | ログイン >             |                    |    |
|      |           |            |        | <u>パスワードをお忘れの方</u> |                    |    |
|      |           |            |        | 新規ユーザ登録の方          |                    |    |
|      |           |            |        |                    |                    |    |
|      |           |            |        |                    |                    |    |
|      |           |            |        |                    |                    |    |

以上